### Connexion à l'ENT

#### **Collège Marcel Bouvier**

Les Abrets en Dauphiné

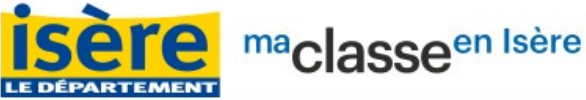

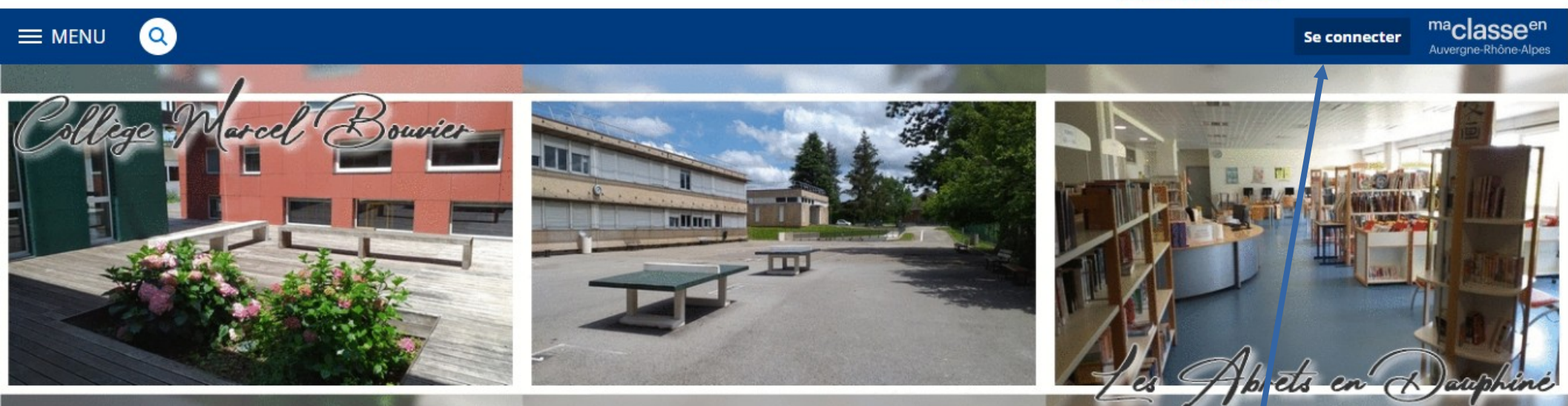

Cliquer sur « se connecter »

### Connexion à l'ENT

<sup>ma</sup>classe<sup>en</sup> Auvergne-Rhône-Alpes

Vous voulez vous connecter à l'ENT en tant que :

Elève ou parent avec EduConnect

+ Elève ou parent sans EduConnect

Enseignement agricole

+ Enseignant

- + Personnel non enseignant
- + Personnels de collectivité

O Autres comptes et invités

Valider

- Choisir « élève ou parent avec Educonnect
- Cliquer sur « Valider »

## Connexion à un compte «élève»

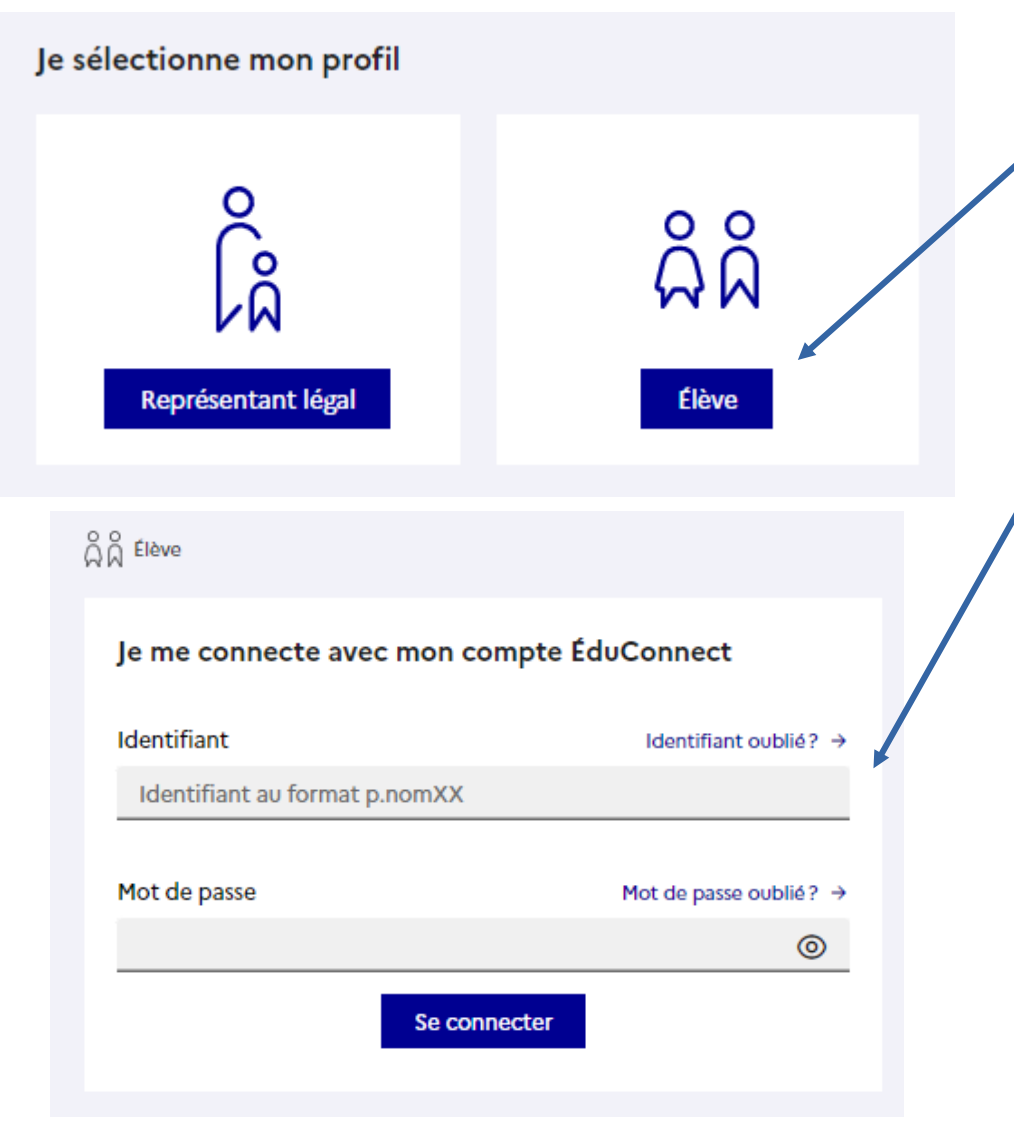

Choisir « Elève »

- Compléter avec l'identifiant et le mot de passe distribués.
- En cas d'oubli de mot de passe, l'élève devra aller voir un professeur.
- Il peut aussi indiquer une adresse mail de récupération.

### Connexion à un compte « Parent »

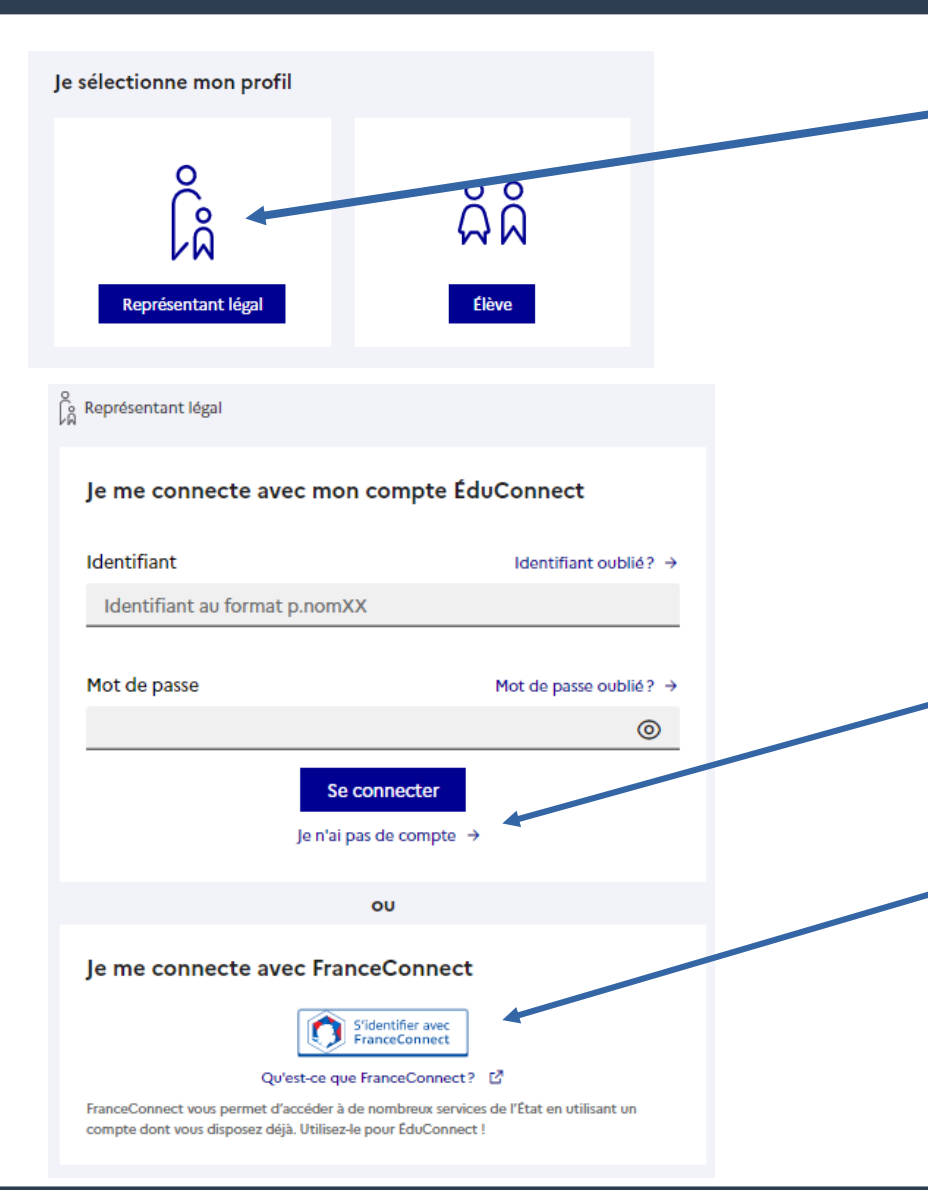

 Choisir « représentant légal »

- Vous avez alors 2 possibilités :
  - Activer votre compte Educonnect
  - Utiliser FranceConnect

## **Connexion à un compte « Parent »** avec « FranceConnect »

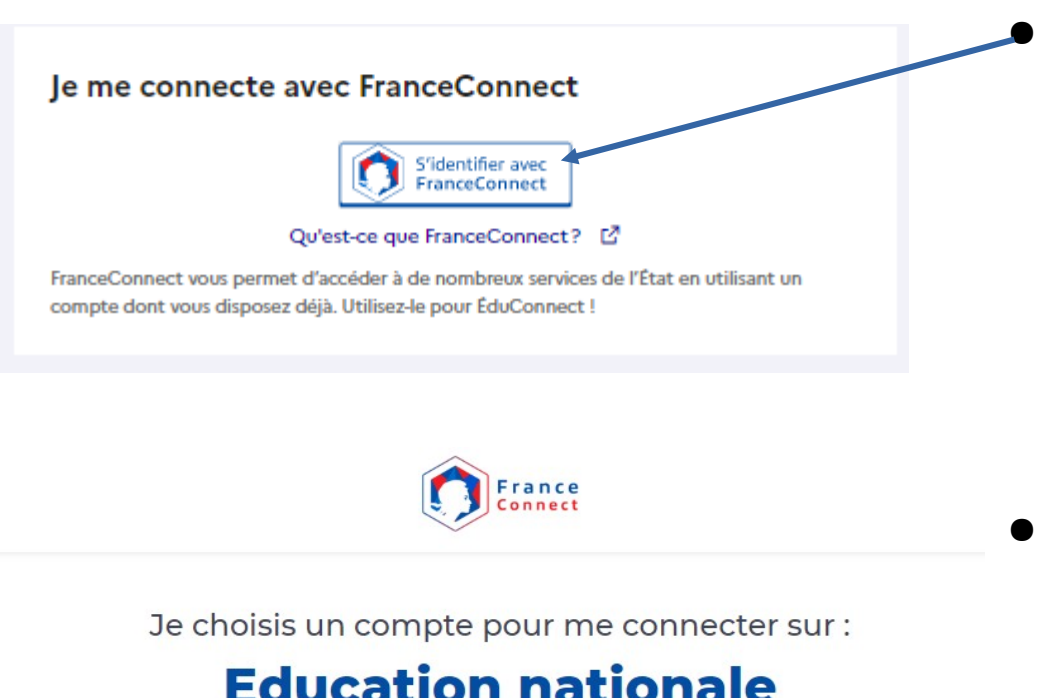

#### **Education nationale**

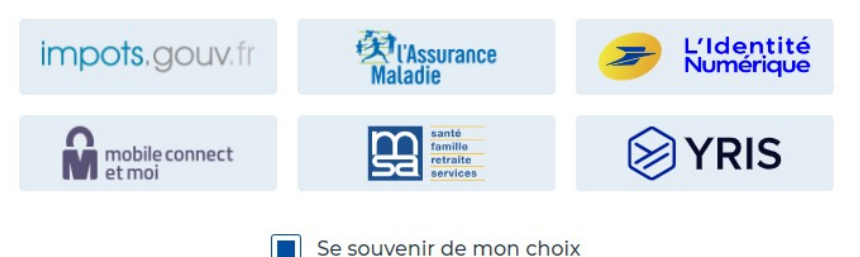

Choisir « S'identifier avec FranceConnect »

 Vous serez alors invité à choisir le compte avec lequel vous voulez vous connecter (impôts, Assurance maladie, la poste ...)

# Connexion à un compte « Parent » Activation du compte « Educonnect »

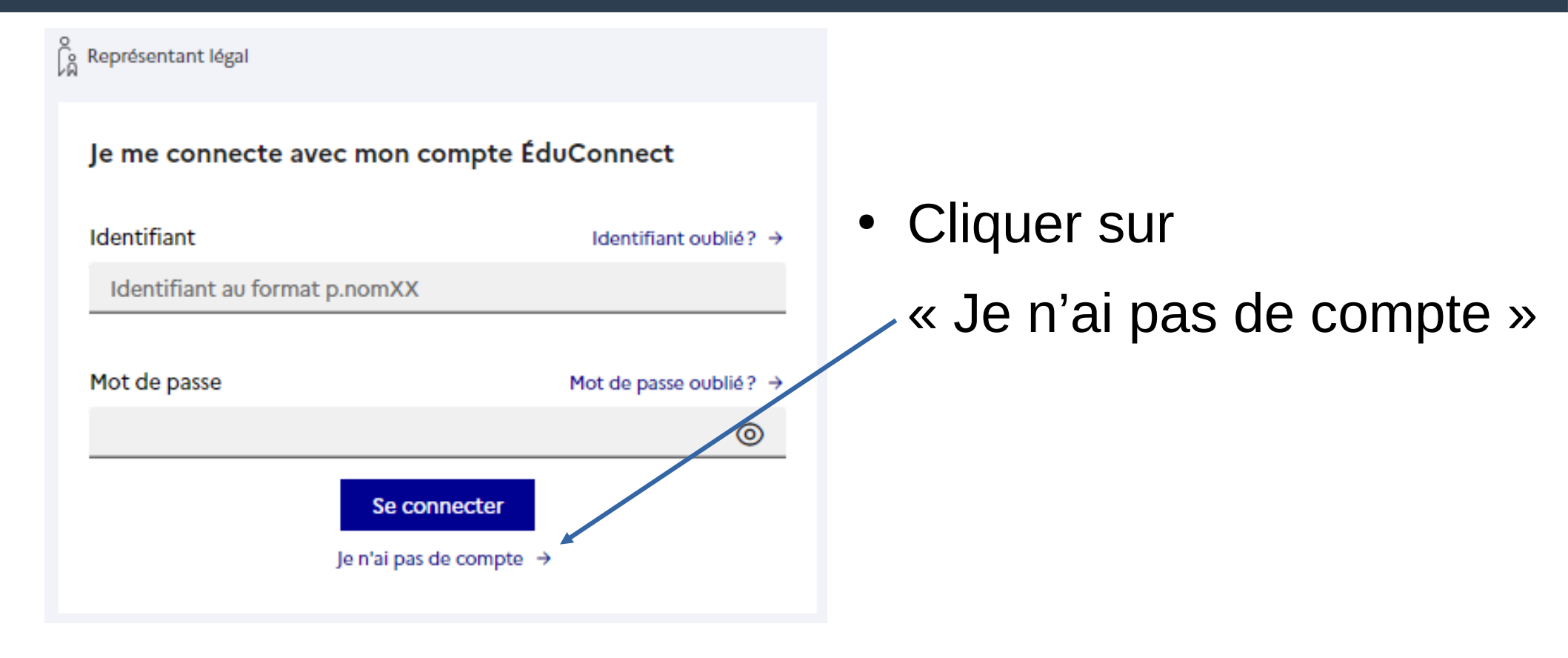

## Connexion à un compte « Parent » Activation du compte « Educonnect »

#### Activation du compte

#### L'activation est réservée aux représentants légaux

Pour avoir accès aux services concernant les élèves ci-dessous, vous devez confirmer que vous êtes bien représentant(e) légal(e) de ces élèves et renseigner leur date de naissance.

#### Je confirme mon identité

Nom

Prénom

#### Je renseigne mon nº de téléphone portable

Indiquez le numéro de téléphone portable communiqué à l'école ou à l'établissement scolaire. Il est indispensable pour activer votre compte.

Précédent

Suivant

#### N° de téléphone portable

Pour les numéros hors France métropolitaine, merci d'indiquer l'indicatif régional

+33 \* 6 12 34 56 78

- 1) Indiquez ensuite votre nom, prénom et numéro de téléphone portable.
- 2) Cliquez sur « Suivant »
- Vous allez recevoir un code sur votre téléphone à reporter dans la case prévue à cet effet.
- On vous demande de sélectionner les enfants dont vous êtes le représentant légal (apparaissent, tous ceux associés à votre numéro de téléphone).

### Se connecter à l'ENT

Directement accessible depuis la page d'accueil du collège :

- La connexion via EduConnect
- En tutos 1 clin d'œil (l'ENT, Pronote et la messagerie)

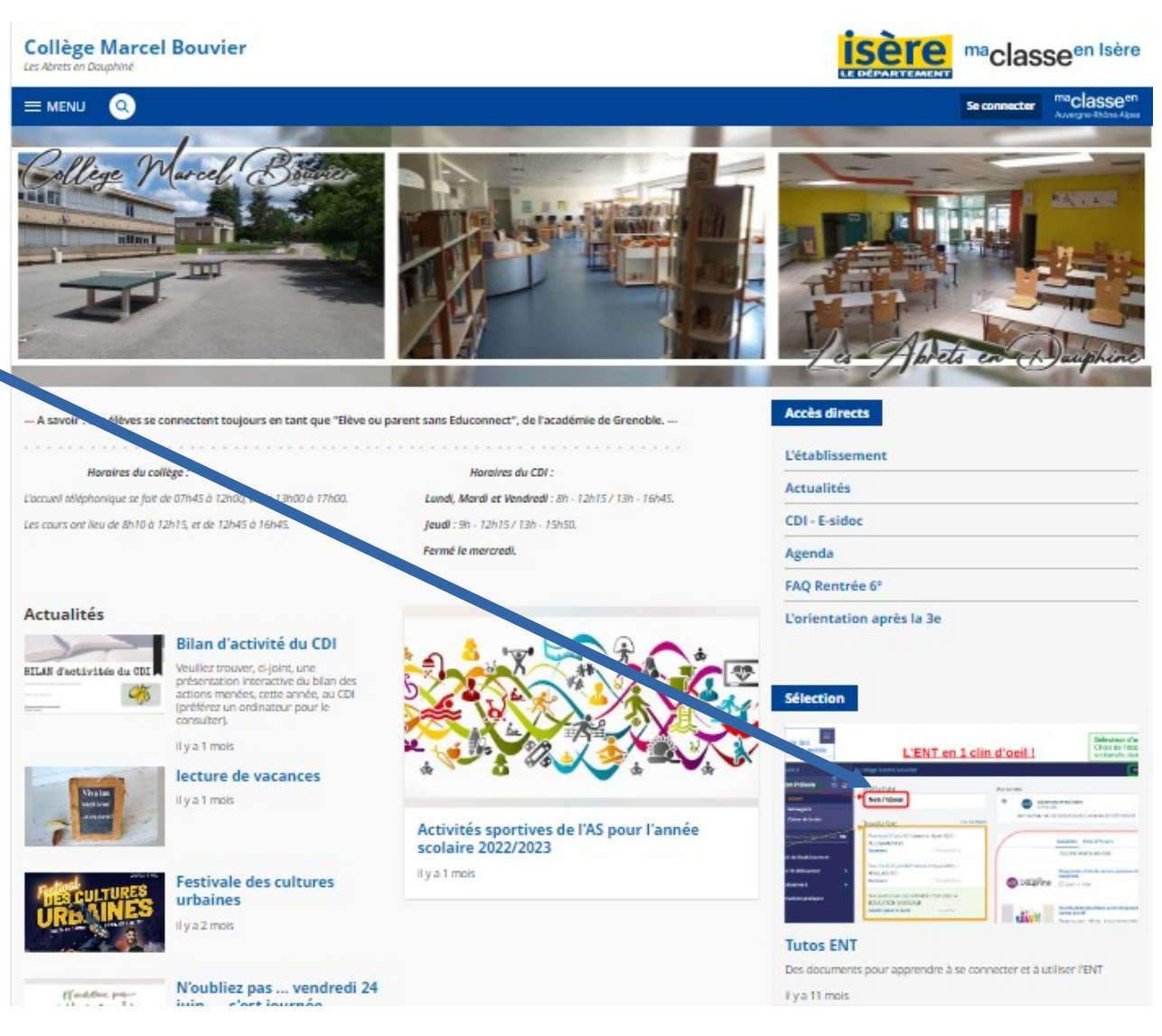